# How to Reset SSL Certificates in an Upgraded 7.5.0 Domain Back to Using the SSL Certificates From an Old Version

# <u>Domain</u>

Overview Example 7.3.1 -> 7.5.0 Single Node Upgrade Create 7.3.1 Single Node System View the 7.3.1 Admin Node Manager Certificate Run Sysupgrade View the 7.5.0 Admin Node Manager Certificate Extract the 7.3.1 Certificate Details for the Domain CA and the Admin Node Manager Revert the SSL Certificate for the 7.5.0 Admin Node Manager Revert the SSL Certificate for the 7.5.0 API Gateway Verify the 7.5.0 Domain is Operational Copy Domain CA Key and Certificate from Old Version to 7.5.0 Create a New API Gateway Instance in the 7.5.0 Domain Example 7.3.1 -> 7.5.0 Multi-Node Upgrade Create 7.3.1 Multi-Node System View the 7.3.1 Admin Node Manager Certificate Run Sysupgrade on NodeA and NodeB View the 7.5.0 Admin Node Manager Certificate Extract the 7.3.1 Certificate Details for the Domain CA and the Admin Node Manager on Node A Extract the 7.3.1 Certificate Details for the Node Manager on NodeB Revert the SSL Certificate for the 7.5.0 Admin Node Manager on NodeA Revert the SSL Certificate for the 7.5.0 API Gateway on NodeA Revert the SSL Certificate for the 7.5.0 Admin Node Manager on NodeB Revert the SSL Certificate for the 7.5.0 API Gateway on NodeB Verify the 7.5.0 Domain is Operational Copy Domain CA Key and Certificate from Old Version to 7.5.0 Create a New API Gateway Instance in the 7.5.0 Domain

# How to Reset SSL Certificates in an Upgraded 7.5.0 Domain Back to Using the SSL Certificates From an Old Version Domain

### Overview

In 7.5.0, we always regenerate the SSL certificates used for management traffic between Node Managers and API Gateways. This is safer during upgrade, as it means that the old and new version Node Managers cannot mistakenly communicate with each other. This section describes the manual steps that may be carried out after a successful upgrade to get the newly upgraded 7.5.0 domain to use the certificates from an old installation. In most cases this will not be a required as the new certificates generated during sysupgrade may be used. Some customers may wish to revert to using the old version certificates if they are custom certificates. Note that it is not possible to revert back to using certificates from an old version if the old version is older than 7.3.0.

Previously, SSL certificates were only regenerated at upgrade time when upgrading from versions older than 7.3.0, and upgrades of newer versions reused the old version system SSL certificates in the new version system.

The following steps give an overview of the procedure to reset the SSL certificates to use the certificates from an old version system in a newly upgraded 7.5.0 system. Follow the more detailed examples below when performing the steps.

- On the main Admin Node Manager node:
  - Using the old version Policy Studio edit the old version Node Manager entity store configuration.
    - Export the Domain CA certificate to a PEM file.
    - Export the Node Manager "topology-cert" certificate and key to a P12 file.
  - Using the 7.5.0 Policy Studio create a project using the "From existing configuration" option. Point the project at the 7.5.0 Admin Node Manager configuration.
    - Edit the "Management HTTPS Interface". Remove references to the "topology-cert" certificate and the "CN=Domain" CA certificate from the listener. These certificates are the new certificates generated via sysupgrade that we no longer wish to use if we are reverting to the certificates from the old version.
    - Remove the "topology-cert".
    - Remove the "CN=Domain" CA certificate.
    - Import the exported Domain CA certificate from the PEM file created using the old version Policy Studio.

- Import the exported "topology-cert" from the P12 file created using the old version Policy Studio.
- Set the Issuer on the imported "topology-cert" to the Domain CA.
- If there is a duplicate Node Manager certificate, Remove it.
- Edit the "Management HTTPS Interface", point it at the imported "topology-cert" and the imported Domain CA certificate.
- Copy the project contents to the ~/7.5.0/apigateway/conf/fed directory.
- Restart the Admin Node Manager
- For <u>each</u> API Gateway instance on the current node, edit the mgmt.xml to contain the correct Domain CA dname.
- For <u>each</u> API Gateway instance on the main Admin Node Manager host, copy the certs.xml from the old version to the 7.5.0 install, e.g. cp
   ~/7.3.1/apigateway/group-2/instance-1/conf/certs.xml
  - ~/7.5.0/apigateway/group-2/instance-1/conf/certs.xml.
- Restart each API Gateway instance.
- Check out <u>https://anm-host:8090</u>. The API Gateway instances on the main Admin Node Manager host should have a live status. The Admin Node Manager will not be able to communicate with other nodes in the domain yet. There will be SSL errors in the Admin Node Manager trace file at this point.
- If the old version used system generated SSL certificates then copy the apigateway/groups/certs directory from the old version installation into the new version installation. This will ensure that new API Gateways added to the 7.5.0 topology in future are signed using the same Domain CA key.
- On each subsequent node in the domain, do the following:-
  - Using the old version Policy Studio, edit the old version Node Manager entity store configuration for that node.
    - Export the Node Manager "topology-cert" certificate and key to a P12 file.
    - (No need to export the Domain CA certificate again).
  - Use the 7.5.0 Policy Studio as above, but point it at the current node's Node Manager configuration.
    - Edit the "Management HTTPS Interface" as above.
    - Import the exported Domain CA certificate as above.
    - Import the exported "topology-cert" for this node as above.
    - Set the Issuer on the imported "topology-cert" as above.
    - If there is a duplicate Node Manager certificate, Remove it.
    - Edit the "Management HTTPS Interface", to use imported certificates as above.
    - Copy the project contents to the ~/7.5.0/apigateway/conf/fed directory.
    - Restart the Node Manager on the current node.
  - For <u>each</u> API Gateway instance on the current node, edit the mgmt.xml to contain the correct Domain CA dname.
  - For <u>each</u> API Gateway instance on the current node, copy the certs.xml from the old version to the 7.5.0 install, e.g. cp ~/7.3.1/apigateway/group-

2/instance-1/conf/certs.xml ~/7.5.0/apigateway/group-2/instance-1/conf/certs.xml.

- Restart each API Gateway instance.
- There is no need to copy the apigateway/groups/certs directory on subsequent nodes.
- Check out <u>https://anm-host:8090</u>, all API Gateways running on this node should have a live status.

The following sections give more concrete examples of the procedure to revert the SSL certificates, for a single node 7.3.1 system, and a multi-node 7.3.1 system.

# Example 7.3.1 -> 7.5.0 Single Node Upgrade

#### Create 7.3.1 Single Node System

If an API Gateway domain is using the default SSL management certificate option, (i.e. system generated keys and certificates), the default dname for the Domain CA certificate is CN=Domain. Create a 7.3.1 single node system with a single API Gateway instance with a non-default dname for the Domain CA certificate so that we can see more clearly when we are using the old version certificates, Vs the new default certificates in the 7.5.0 upgraded installation. This is not a requirement, i.e. the Domain CA certificate dname may be the same in the old and new version installations if required. For the purposes of this guide, the dname of the Domain CA in the 7.3.1 domain is CN=7.3.1-Domain. After upgrade, the dname of the Domain CA in the 7.5.0 domain will always be CN=Domain, there is no way to change during sysupgrade. It may be changed post upgrade via a complete regeneration of all SSL certificates, certificate regeneation is not covered here.

Create a 7.3.1 Node Manager using a non-default Domain CA dname as follows:-

cd 7.3.1-install-dir/posix/bin ./managedomain -i --domain\_name 7.3.1-Domain

Start the Node Manager.

Create an API Gateway instance.

./managedomain -c -n APIGateway1 -g Group1

Start API Gateway instance.

If upgrading a pre-existing old version with a default Domain CA dname, use the validity times to determine whether you are viewing the old version certificate, or the new version certificate generated during sysupgrade.

## View the 7.3.1 Admin Node Manager Certificate

This is an optional step. Start **7.3.1 Policy Studio** and view the certificate details when connecting to the Admin Node Manager.

| Do you trust the following Server Certificate? |    |    |                                      |
|------------------------------------------------|----|----|--------------------------------------|
|                                                |    |    |                                      |
| Do you trust the following Server Certificate? |    |    |                                      |
| General Details                                |    |    |                                      |
|                                                |    |    |                                      |
| Certificate Hierarchy                          |    |    |                                      |
| ▼ 7.3.1-Domain                                 |    |    |                                      |
| nodemanager-1                                  |    |    |                                      |
|                                                |    |    |                                      |
|                                                |    |    |                                      |
| Cortificato Fields                             |    |    |                                      |
| Senarromber                                    |    |    |                                      |
| Signature                                      |    |    |                                      |
| Issuer                                         |    |    |                                      |
| ▼ Validity                                     |    |    |                                      |
| Not Before                                     |    |    |                                      |
| Not After                                      |    |    |                                      |
| Subject                                        |    |    |                                      |
| Subject Public Key Info                        |    |    |                                      |
| Subject Public Key Algorithm                   |    |    |                                      |
| Subject Public Key                             |    |    |                                      |
| ▼ Extensions                                   |    |    |                                      |
| X509v3 Key Usage                               |    |    |                                      |
| Field Value                                    |    |    |                                      |
| Wed Jan 08 14:20:59 GMT 2116                   |    |    | A                                    |
|                                                |    |    |                                      |
|                                                |    |    | =:<br>-                              |
|                                                |    |    |                                      |
| (•(                                            |    |    | $\mathbf{\mathbf{\hat{\mathbf{A}}}}$ |
|                                                |    |    | ]                                    |
|                                                |    |    |                                      |
|                                                | ОК | No | Help                                 |
|                                                |    |    |                                      |

Note the CN of the certificate that signs the Node Manager certificate is set to "7.3.1-Domain".

Run Sysupgrade

Run sysupgrade in 7.5.0 installation, pointing it at the 7.3.1 installation and follow normal procedure, bringing down the old version processes when prompted.

cd 7.5.0-install-dir/apigateway/upgrade/bin
./sysupgrade /home/mcollins/AxwayInstalls/GOLD/7.3.1/apigateway

When sysupgrade completes, we should now have a 7.5.0 Admin Node Manager and API Gateway running.

Verify that the domain looks OK in the API Gateway Manager UI, i.e. https://localhost:8090.

View the 7.5.0 Admin Node Manager Certificate

This is an optional step. Start the 7.5.0 Policy Studio. Click "New Project from an API Gateway instance".

| Do you trust the following server certificate from host 'localhost'?                    |
|-----------------------------------------------------------------------------------------|
| Do you trust the following server certificate from host 'localhost'?<br>General Details |
| Certificate Hierarchy                                                                   |
| ▼ Domain                                                                                |
| nodemanager-1                                                                           |
|                                                                                         |
| Certificate Fields                                                                      |
| ▼ nodemanager-1                                                                         |
| ▼ Certificate                                                                           |
| Version                                                                                 |
| Serial Number                                                                           |
| Signature                                                                               |
| Issuer                                                                                  |
| ▼ Validity                                                                              |
| Not Before                                                                              |
| Not Arter                                                                               |
| Subject                                                                                 |
| Subject Public Key Algorithm                                                            |
| Field Value                                                                             |
| Wed Jan 08 14:34:17 GMT 2116                                                            |
|                                                                                         |
|                                                                                         |
| No Help OK                                                                              |

We see that a different Validity period and the CN of the Domain CA certificate is "Domain" as opposed to "7.3.1-Domain". We will now start to revert the SSL certificates for the 7.5.0 installation back to those used in the 7.3.1 domain.

Extract the 7.3.1 Certificate Details for the Domain CA and the Admin Node Manager

Use the 7.3.1 Policy Studio.

Choose the "Open File" option and point at the 7.3.1-installdir/apigateway/conf/fed/configs.xml file. Browse to "Certificates and Keys".

| 😣 🗆 🗉 File Edit Navigate                                                                                        | a Tasks | s Tools Window Help                                                      |                                       |                |
|----------------------------------------------------------------------------------------------------|---------|--------------------------------------------------------------------------|---------------------------------------|----------------|
| 🛿 🛟 File: configs.xml 🏻 »1                                                                                      |         | ≣ 🗢 ▼ 🗇 ▼ 🗄 😫 🗉 🖾 Exp                                                    | ort All 🚵 Import                      | ] 🛛 🏅          |
| type filter text                                                                                                | åå⊽     | 🗣 Certificates and Keys 🛛 🤗 Certificates 😂                               | 3                                     | - 5            |
| ▼                                                                                                    |         | Certificates with Keys Certificates CA                                   |                                       |                |
| <ul> <li>Business Services</li> <li>Policies</li> <li>External Connections</li> </ul>                           |         | Alias                                                                    | Certificate Name                      | Ехрігу         |
| <ul> <li>Resources</li> <li>E Libraries</li> <li>Certificates and Keys</li> </ul>                               |         | <ul> <li>topology-cert</li> <li>CN=Change this for production</li> </ul> | CN=nodemanager-1,OU=group-1,DC=host-1 | Wed Jan 08 14: |
| <ul> <li>Certificates</li> <li>Key Pairs</li> </ul>                                                             |         | CN=Samples Test CA                                                       |                                       |                |
| <ul> <li>PGP Key Pairs</li> <li>Sers and Groups</li> <li>Package Properties</li> <li>Server Settings</li> </ul> |         |                                                                          |                                       |                |
|                                                                                                    |         |                                                                          | Create/Import Edit View Rem           | Keystore       |

Under the "Certificates with Key" tab, find the "topology-cert", click "Edit" Then click "Export Certificate and Key" and save the key and cert to a file on disk, e.g. 7.3.1.p12.

| 😣 🗆 🗉 File Edit Navigate                                                                                                    | Tasks | Tools Window Help                                                                                                    |                                      |
|----------------------------------------------------------------------------------------------------|-------|----------------------------------------------------------------------------------------------------|--------------------------------------|
| 🛿 🔁 File: configs.xml                                                                                                    |       | ः 🗢 र ः 😫 ा 🗗 Export All 🔤 Imp                                                                                                    | ort 🔤 🖉 🦉                            |
| type filter text                                                                                                    | ä∗    | 🗣 Certificates and Keys 🕱 🦃 Certificates 😫                                                                                                    | - 8                                  |
| <ul> <li>▼ Conversion</li> <li>&gt; Node Manager</li> <li>&gt; Mathematical Structure</li> <li>&gt; Mathematical Structure</li> </ul>                                                                                                    |       | Certificates with Keys Certificates CA                                                                                                    |                                      |
| <ul> <li>Several Services</li> <li>Delicies</li> <li>External Connections</li> <li>Resources</li> <li>Extraites</li> <li>Certificates and Keys</li> <li>Certificates</li> <li>Certificates</li> <li>PGP Key Pairs</li> <li>PGP Key Pairs</li> <li>Berger Server Settings</li> </ul> |       | Alias  Alias  Alias  AC Camerfirma S.A.  AC Camerfirma SA CIF A82743287  AddTrust AB  America Online Inc.  Baltimore  Certplus  CN=7.3.1-Domain  CN=7.3.1-Domain  CN=AxwavRootCA.DC=axwav.DC=int  C | Certificate Name                     |
|                                                                                                    |       | Crea                                                                                                    | ate/Import Edit View Remove Keystore |

Under the "CA" tab, find the Domain CA certificate with alias "CN=7.3.1-Domain", click "Edit".

Then click "Export Certificate" and save the certificate to a file on disk, e.g. 7.3.1-domain-cert.pem.

Close 7.3.1 Policy Studio.

#### Revert the SSL Certificate for the 7.5.0 Admin Node Manager

#### Run 7.5.0 Policy Studio.

Create a new project based on the 7.5.0 Node Manager configuration, use the "From existing configuration" option and point at the 7.5.0-install-dir/apigateway/conf/fed directory.

Browse to "Listeners/Node Manager/Management Services/Ports" and edit the "Management HTTPS Interface".

Update it temporarily so that it does not use the "topology-cert" certificate on the "Network" tab, select any other certificate.

Click on the "Mutual Authentication" tab and ensure that the "CN=Domain" certificate is not selected as a trusted certificate.

Click OK.

Browse to "Certificates and Keys".

On the "Certificates with Keys" tab, find the "topology-cert". Select it and click "Remove".

| ⊗⊡ □ File Edit Navigate Tasks Tools Window                                                                                                    | Help |                                                                                                    |                     |                  |                         |      |                                |                   |              |        |          |
|----------------------------------------------------------------------------------------------------|------|----------------------------------------------------------------------------------------------------|---------------------|------------------|-------------------------|------|--------------------------------|-------------------|--------------|--------|----------|
| ¤ 🔁 zz "1                                                                                                    | ]= 💠 | • • 🗢 • = 😫 = 🔤 Imp                                                                                                    | ort Configuration F | ragment          |                         |      |                                |                   | - <u>6</u> 9 |        | 0 [      |
| type filter text 👪                                                                                                    | •    | Certificates and Keys                                                                                                    | 🍘 Management S      | Services - Ports | 🤗 Certificates 😫        |      |                                |                   |              |        | - 0      |
| View Listeners  View Anager  View APIs  View APIs  View APIs  View APIs  View APIs  View Anager  View Node Manager  View Node Manager  View Node |      | Certificates and Keys<br>Certificates with Keys<br>(type filter text<br>Alias<br>CN=Change this for p<br>CN=Domain<br>CN=Domain<br>CN=Samples Test CA | oroduction          | Certificate Nam  | e<br>er-1,0U=group=1,DC | Expi | ry<br>  Jan 08 14:34:17 GMT 21 | 16                |              |        |          |
| 🖉 Server Settings                                                                                                    |      |                                                                                                    |                     |                  |                         |      |                                | Create/Import Edi | tView        | Remove | Keystore |
|                                                                                                    |      |                                                                                                    |                     |                  |                         |      | ]                              |                   | ]            | 119M o | 213M 📋   |

Under the "CA" tab, find the Domain CA key, ie. "CN=Domain", that signed the "topology-cert", select it and click "Remove".

| 🐵 🗆 😐 File Edit Navigate Tasks Tools Window Hel | þ                                                 |                        |                               |            |
|-------------------------------------------------|---------------------------------------------------|------------------------|-------------------------------|------------|
| ⊠ 😌 ZZ "1                                       | 🖕 💌 🐟 💌 🖩 🔛 Import Configuration Fragment         |                        | 5 <u>6</u> 3                  | 0 [ 🌜      |
| type filter text 🔗 💌                            | 😤 Certificates and Keys 🦉 Management Services - F | Ports 🔮 Certificates 😣 |                               | - 0        |
| ▼ 🔁 zz [Node Manager]                           | Certificates with Keys Certificates CA            |                        |                               |            |
| APIs                                            |                                                   |                        |                               |            |
| Policies                                        | type filter text                                  |                        |                               | (8)        |
| Resources                                       | Alias                                             | Certificate Name       | Expiry                        |            |
| Environment Configuration                       | CN=AxwayRootCA,DC=axway,DC=int                    |                        |                               |            |
| 🔻 🏟 Listeners                                   | 🔻 🛅 CN=Domain                                     |                        |                               |            |
| 🔻 🏟 Node Manager                                | 🛃 CN=Domain                                       | CN=Domain              | Wed Jan 08 14:34:17 GMT 2116  |            |
| Management Services                             | Comodo CA Limited                                 |                        |                               |            |
| Ports                                           | Deutsche Telekom AG                               |                        |                               |            |
| Paths                                           | DigiCert Inc                                      |                        |                               |            |
| 🕮 Virtual Hosts                                 | Entrust, Inc.                                     |                        |                               |            |
| External Connections                            | Entrust.net                                       |                        |                               |            |
| 🕨 🚘 Libraries                                   | Equifax                                           |                        |                               |            |
| 🔻 🗣 Certificates and Keys                       | Equifax Secure Inc.                               |                        |                               |            |
| 😤 Certificates                                  | GeoTrust Inc.                                     |                        |                               |            |
| 🔎 Key Pairs                                     | ▶ 🛅 GlobalSign                                    |                        |                               |            |
| b PGP Key Pairs                                 | GlobalSign nv-sa                                  |                        |                               |            |
| Users and Groups                                | GTE Corporation                                   |                        |                               |            |
| Package Properties                              | KEYNECTIS                                         |                        |                               |            |
| 🖉 Server Settings                               | L.m                                               |                        | I                             |            |
|                                                 |                                                   |                        | Create/Import Edit View Remov | e Keystore |

Under the "CA" tab, you will also find the "CN=7.3.1-Domain" certificate. This remains in the Node Manager configuration after upgrade. Remove this also.

Click "Create/Import".

Click "Import Certificate". Select the domain CA certificate file, e.g. 7.3.1-domain-cert.pem. Select "Use Subject" for alias. Click OK.

Click "Create/Import" again. Click "Import Certificate + Key". Select the p12 file exported from 7.3.1, e.g. 7.3.1.p12. Enter "topology-cert" as the "Alias Name". Click OK.

Select the "Certificates" tab, select the CN=nodemanager-1, OU=group-1..." certificate. Click "Remove".

Select the "topology-cert" again. Edit and select "Choose Issuer Certificate" and set it to "CN=7.3.1-Domain". Click OK.

| × 🗆 Configu                           | ire Certificat     | e and Private Key                 |                         |                  |  |
|---------------------------------------|--------------------|-----------------------------------|-------------------------|------------------|--|
| X.509 Certifica                       | icate <i>P</i> riv | ate Key                           |                         |                  |  |
| Subject:                              | CN=nodemar         | nager-1,OU=group-1,DC=host-1      |                         | Edit             |  |
| Alias Name: topology-cert Use Subject |                    |                                   |                         |                  |  |
| Public Key:                           |                    | 8-bit rsaEncryption key           |                         | Import           |  |
| Version:                              | 3                  | 8 💷 Select Certificate            |                         |                  |  |
| Issuer:                               | CN=7.3.1-D         | Choose a specific Certificate     |                         |                  |  |
| Choose Is                             | suer Certific      | Certificates                      |                         |                  |  |
| Not valid be                          | fore:              | Alias                             | Certificate Name        | Expiry           |  |
|                                       |                    | CN=7.3.1-Domain                   |                         |                  |  |
| Import Cert                           | ificate E          | ✓ E CN=7.3.1-Domain               | CN=7.3.1-Domain         | Wed Jan 08 16:2: |  |
|                                       |                    |                                   |                         |                  |  |
|                                       |                    |                                   | Create/Import Edit View | Remove Keystore  |  |
|                                       |                    | O Bind the Certificate at runtime |                         |                  |  |
|                                       |                    | Binding variable \${env.}         |                         |                  |  |
|                                       |                    |                                   | Cancel Hel              | рОК              |  |

The following should now be seen on the "Certificates" screen tabs:-Tab "Certificates with Keys":

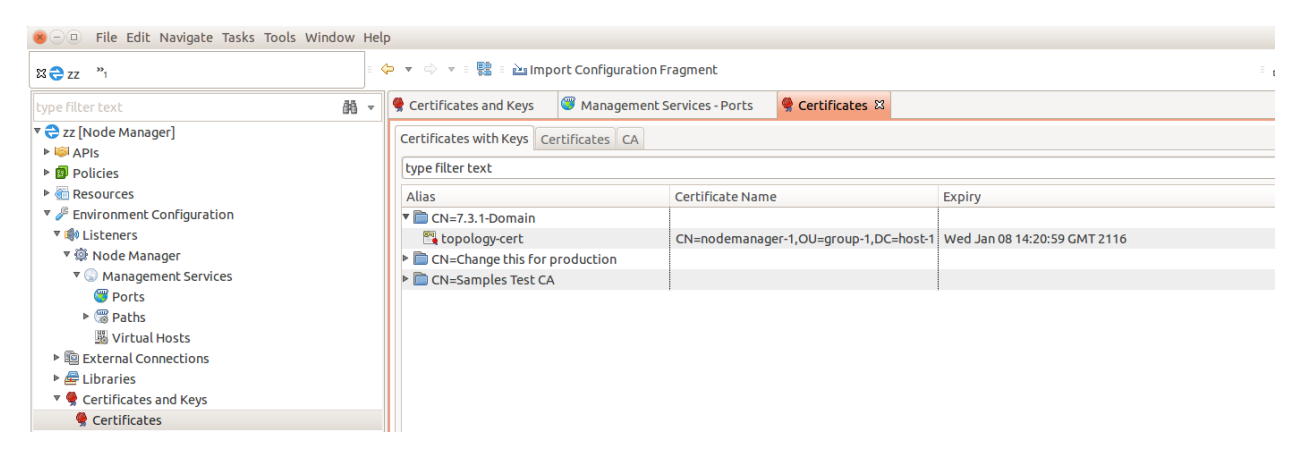

Tab "Certificates":

| 3 🔁 qaqa 👌 "ı                                                                                                    | ≡ 存 ▼ 🖨                      | 🔻 📱 🖹 🖿 Import Configuration Fragm     | nent 📲 🚰 | 0 🛛 |
|----------------------------------------------------------------------------------------------------|------------------------------|----------------------------------------|----------|-----|
| ype filter text 🛛 👪 🔻                                                                                                    | 🏟 Node Manager 🛛 🦉 Man       | agement Services - Ports 🦃 Certificate | s 🛛      | - 5 |
| 😌 qaqa [Node Manager]                                                                                                    | Certificates with Keys Certi | ficates CA                             |          |     |
| <ul> <li>Policies</li> </ul>                                                                                                    | type filter text             |                                        |          | X   |
| <ul> <li>Resources</li> <li>Environment Configuration</li> <li>Listeners</li> <li>Node Manager</li> <li>Management Services</li> <li>Ports</li> <li>Ports</li> <li>Paths</li> <li>Virtual Hosts</li> <li>External Connections</li> </ul> | Alias                        | Certificate Name                       | Expiry   |     |
| Libraries                                                                                                    |                              |                                        |          |     |

Ensure <u>no</u> nodemanager certificate is listed on the tab above.

Tab "CA":

| 😸 🗆 🗉 File Edit Navigate Tasks Tools Window Hel | p                                             |                          |                              |        |
|-------------------------------------------------|-----------------------------------------------|--------------------------|------------------------------|--------|
| ₩ 🔁 ZZ "1                                       | 🗢 💌 💠 👻 🗄 🖆 Import Configuration Fragmer      | nt                       | : 5<br>1                     | 0 🛛    |
| type filter text 🛛 🕅 🔻                          | 😤 Certificates and Keys 🧉 Management Services | - Ports 🔮 Certificates 😫 |                              | - 0    |
| ▼ 🕀 zz [Node Manager]                           | Certificates with Keys Certificates CA        |                          |                              |        |
| ▶ 🤤 APIs<br>▶ 👩 Policies                        | type filter text                              |                          |                              | ×      |
| Resources                                       | Alias                                         | Certificate Name         | Expiry                       | 2      |
| 🔻 🎤 Environment Configuration                   | AddTrust AB                                   |                          |                              | $\sim$ |
| 🔻 🟟 Listeners                                   | America Online Inc.                           |                          |                              |        |
| 🔻 🏟 Node Manager                                | Baltimore                                     |                          |                              |        |
| 🔻 🕟 Management Services                         | Certplus                                      |                          |                              |        |
| Ports                                           | ▼ 🛅 CN=7.3.1-Domain                           |                          |                              |        |
| Paths                                           | CN=7.3.1-Domain                               | CN=7.3.1-Domain          | Wed Jan 08 14:20:59 GMT 2116 |        |
| 🕮 Virtual Hosts                                 | CN=AxwayRootCA,DC=axway,DC=int                |                          |                              | $\cup$ |
| External Connections                            | Comodo CA Limited                             |                          |                              |        |
| 🕨 🛲 Libraries                                   | Deutsche Telekom AG                           |                          |                              |        |
| 🔻 🚔 Certificates and Keys                       | DigiCert Inc                                  |                          |                              |        |
| 😤 Certificates                                  | Entrust, Inc.                                 |                          |                              |        |
| 🔎 Key Pairs                                     | Entrust.net                                   |                          |                              |        |
| b PGP Key Pairs                                 | Equifax                                       |                          |                              |        |
| Users and Groups                                | Equifax Secure Inc.                           |                          |                              |        |
| Be Package Properties                           | 🕨 🛅 GeoTrust Inc.                             |                          |                              |        |

Browse to "Listeners/Node Manager/Management Services/Ports" and edit the "Management HTTPS Interface".

Update it to use the "topology-cert" certificate on the "Network" tab.

Click on the "Mutual Authentication" tab and ensure that the Domain CA certificate from the old version, i.e. "CN=7.3.1-Domain", is selected as a trusted certificate.

Click OK.

Close the project.

Take a backup of 7.5.0-install-dir/apigateway/conf/fed. Go to the project directory on disk that you used above in the 7.5.0 Policy Studio. Copy all files in the project directory to 7.5.0-install-dir/apigateway/conf/fed. Restart the Admin Node Manager.

At this point only the Admin Node Manager has been reset to use the SSL certificates from 7.3.1. It cannot talk to the local API Gateway instance yet. Verify the trace for the Admin Node Manager is using the old 7.3.1 certificate, search for this trace statement:-

INFO 01/Feb/2016:14:56:41.738 [5537:00000000000000000000000] Topology certificate: dname=CN=nodemanager-1,0U=group-1,DC=host-1, issuer=CN=7.3.1-Domain, expiry=Wed Jan 08 14:20:59 GMT 2116

There will be lots of SSL errors in the Admin Node Manager trace file as it it trying to communicate with the local API Gateway, which is still using the default 7.5.0 SSL certificate signed by Domain CA with dname CN=Domain.

Revert the SSL Certificate for the 7.5.0 API Gateway

Edit the 7.5.0-install-dir/apigateway/groups/group-2/instance-1/conf/mgmt.xml, change the TrustedCA to be the dname of the 7.3.1 domain CA certificate. If the dname of the Domian CA in the old version was "CN=Domain", this step may be skipped.

```
<HTTP monitoringEnabled="false" name="Management Services" provider="HTTP">
    <$$LInterface activetimeout="60000" address="localhost" auditConn="1" backlog="64"
ciphers="FIPS:!SSLv3:!aNULL" clientAuth="required" depth="1"
dhParams="MEYCQQDaWDwW2YUiidDkr3VvTMqS3Uv1M7gE+w/t10+cikQD7VdGUNNpmdsp13Yna6LT1BLiGPTdHghM9tgAPnx
HdOgzAgEC" enabled="1" idletimeout="60000" inputEncodings=".inherit" maxRequestMemory="16777216"
name="Internal Management HTTPS Interface" opsSettingsUsage="PORT" outputEncodings=".inherit"
port="${env.PORT.MANAGEMENT}" protocol="any" recordCircuitPath="0" recordInboundTxns="0"
recordOutboundTxns="0" recordTrace="0" resolveSubjectCNtoNetAddr="0" reuseAddress="false"
ssloptions="nosslv2 nosslv3" tracelevel="INHERIT" transparentProxy="false">
        <include file="certs.xml" />
        <Identity cert="topology-cert" />
        <VerifyHasTrustedSigner />
        <VerifyIsLocalNodeManager />
   <TrustedCA cert="CN=7.3.1-Domain" /></SSLInterface>
   <MetricsFeedServer httpMethod="*" uriprefix="/metrics" />
   <OPDbViewer httpMethod="*" provider="HTTPops" uriprefix="/ops/" />
    <Application httpMethod="*" sessiontimeoutSeconds="300" uriprefix="/">
        <Servlet class="org.glassfish.jersey.servlet.ServletContainer" name="api" uri="api">
            <Property name="jersey.config.server.provider.classnames"
value="org.glassfish.jersey.media.multipart.MultiPartFeature" />
            <Property name="jersey.config.server.provider.packages"
value="com.vordel.api.monitoring;com.vordel.api.management;com.vordel.api.configuration;com.vorde
1.dwe.file;com.vordel.kps.rest;com.vordel.api.domainaudit;com.vordel.ama.rest;com.vordel.api.disc
overy" />
        </Servlet>
    </Application>
</HTTP>
```

Take a backup of the certs.xml file for the API Gateway instance in the 7.5.0 installation, i.e. 7.5.0-install-dir/apigateway/groups/group-2/instance-1/conf/certs.

Copy the 7.3.1-install-dir/apigateway/groups/group-2/instance-1/conf/certs.xml to the equivalent 7.5.0 directory.

Restart the local API Gateway.

Verify the 7.5.0 Domain is Operational

Open the API Gateway Manager UI and ensure that the API Gateway status is OK.

Copy Domain CA Key and Certificate from Old Version to 7.5.0

Make a backup of directory 7.5.0-install-dir/groups/certs.

Copy the content of directory 7.3.1-install-dir/groups/certs into the 7.5.0 equivalent.

This step is required if the old version was using system generated certificates. No processes need to be restarted after carrying out this step.

Create a New API Gateway Instance in the 7.5.0 Domain

./managedomain -c -n APIGateway2 -g Group2 --instance\_management\_port 6085 --instance\_services\_port 6086

Note: Choose two unused port numbers for the management port and services ports. Start the API Gateway and ensure the status of it is OK on the API Gateway Manager UI.

# Example 7.3.1 -> 7.5.0 Multi-Node Upgrade

Create 7.3.1 Multi-Node System

We use a non-default Domain CA dname in this example, this is not a requirement, see the single node example for more information on this topic.

We will revert the SSL certificates of a 2 node 7.3.1 system with the following topology:-

- NodeA: ANM, APIGateway1 in Group1
- NodeB: NM, APIGateway2 in Group1

On NodeA:-

• Create a 7.3.1 Admin Node Manager on NodeA using a non-default Domain CA dname as follows:-

cd 7.3.1-install-dir/posix/bin

./managedomain -i --domain\_name 7.3.1-Domain --anm\_host NodeA

- Start the Admin Node Manager on NodeA.
- Create an API Gateway instance on NodeA.
   ./managedomain -c -n APIGateway1 -g Group1
- Start API Gateway instance.

On NodeB:-

- Create the Node Manager:cd 7.3.1-install-dir/posix/bin ./managedomain -a --anm\_host NodeA --anm\_host NodeB
- Start the Node Manager on NodeB.
- Create an API Gateway instance on NodeB.
   ./managedomain -c -n APIGateway2 -g Group1
- Start API Gateway instance.

View the 7.3.1 Admin Node Manager Certificate

This is an optional step. Start **7.3.1 Policy Studio** and view the certificate details when connecting to the Admin Node Manager.

| Do you trust the following Server Certificate?                    |    |    |      |
|-------------------------------------------------------------------|----|----|------|
| Do you trust the following Server Certificate?<br>General Details |    |    |      |
| Certificate Hierarchy                                             |    |    |      |
| ▼ 7.3.1-Domain                                                    |    |    |      |
| nodemanager-1                                                     |    |    |      |
|                                                                   |    |    |      |
| Certificate Fields                                                |    |    |      |
| Schartaunder                                                      |    |    |      |
| Signature                                                         |    |    |      |
| Issuer                                                            |    |    | 0    |
| Validity                                                          |    |    |      |
| Not After                                                         |    |    |      |
| Subject                                                           |    |    |      |
| Subject                                                           |    |    |      |
| Subject Public Key Algorithm                                      |    |    |      |
| Subject Public Key                                                |    |    |      |
| ▼ Extensions                                                      |    |    |      |
| X509v3 Key Usage                                                  |    |    |      |
| Field Value                                                       |    |    |      |
| Wed Jan 08 14:20:59 GMT 2116                                      |    |    | Â    |
|                                                                   |    |    | 8    |
|                                                                   |    |    |      |
| (4)                                                               |    |    |      |
|                                                                   |    |    |      |
|                                                                   |    |    |      |
|                                                                   | ОК | No | Help |

Note the CN of the certificate that signs the Admin Node Manager certificate is set to "7.3.1-Domain".

#### Run Sysupgrade on NodeA and NodeB

Run sysupgrade in 7.5.0 installation, pointing it at the 7.3.1 installation and follow normal procedure, bringing down the old version processes when prompted.

#### On NodeA:

```
cd 7.5.0-install-dir/apigateway/upgrade/bin
./sysupgrade /home/mcollins/AxwayInstalls/GOLD/7.3.1/apigateway
```

Run the export, preupgrade, upgrade, applydb steps on NodeA, then goto NodeB

#### On NodeB:

cd 7.5.0-install-dir/apigateway/upgrade/bin

./sysupgrade /home/mcollins/AxwayInstalls/GOLD/7.3.1/apigateway
--anm\_host NodeA

Run the export, preupgrade, upgrade, applydb steps on NodeB, then stop all old version processes on NodeA and NodeB.

Return to **NodeA** and run the apply step.

Return to **NodeB** and run the apply step.

When sysupgrade completes, we should now have an equivalent 7.5.0 domain running on NodeA and NodeB.

Verify that the domain looks OK in the API Gateway Manager UI.

View the 7.5.0 Admin Node Manager Certificate

This is an optional step. Start the 7.5.0 Policy Studio Click "New Project from an API Gateway instance".

| Do you trust the following server certificate from host 'localhost'?                    |
|-----------------------------------------------------------------------------------------|
| Do you trust the following server certificate from host 'localhost'?<br>General Details |
| Certificate Hierarchy                                                                   |
| ▼ Domain                                                                                |
| nodemanager-1                                                                           |
|                                                                                         |
| Certificate Fields                                                                      |
| ▼ nodemanager-1                                                                         |
| ▼ Certificate                                                                           |
| Version                                                                                 |
| Serial Number                                                                           |
| Signature                                                                               |
| Issuer                                                                                  |
| ▼ Validity                                                                              |
| Not Before                                                                              |
| Not Arter                                                                               |
| Subject                                                                                 |
| Subject Public Key Algorithm                                                            |
| Field Value                                                                             |
| Wed Jan 08 14:34:17 GMT 2116                                                            |
|                                                                                         |
|                                                                                         |
| No Help OK                                                                              |

We see that a different Validity period and the CN of the Domain CA certificate is "Domain" as opposed to "7.3.1-Domain". We will now start to revert the SSL certificates for the 7.5.0 domain back to those used in the 7.3.1 domain.

Extract the 7.3.1 Certificate Details for the Domain CA and the Admin Node Manager on Node A

Use the 7.3.1 Policy Studio.

Choose the "Open File" option and point at the 7.3.1-installdir/apigateway/conf/fed/configs.xml file on **NodeA**. Browse to "Certificates and Keys".

| 😣 🗆 😐 File Edit Navigate                                                                                            | Tasks                                  | Tools Window Help                                                        |                                      |                  |
|----------------------------------------------------------------------------------------------------|----------------------------------------|--------------------------------------------------------------------------|--------------------------------------|------------------|
| 없 😌 File: configs.xml 🛛 »1                                                                                          |                                        | ≣ 🗘 ▼ 🖘 🗟 ≣ 🗳 Exp                                                        | ort All 🚵 Import                     | 0 🌜              |
| type filter text                                                                                                    | åå⊽                                    | 🥞 Certificates and Keys 🛛 🥞 Certificates 🕿                               | 3                                    | - 8              |
| <ul> <li>▼</li></ul>                                                                                                | Certificates with Keys Certificates CA |                                                                          |                                      |                  |
| <ul> <li>Policies</li> <li>External Connections</li> </ul>                                                          |                                        | Alias<br>▼                                                               | Certificate Name                     | Expiry           |
| <ul> <li>Resources</li> <li>E Libraries</li> <li>Certificates and Keys</li> </ul>                                   |                                        | <ul> <li>topology-cert</li> <li>CN=Change this for production</li> </ul> | CN=nodemanager-1,OU=group-1,DC=host- | 1 Wed Jan 08 14: |
| <ul> <li>Certificates</li> <li>Key Pairs</li> </ul>                                                                 |                                        | CN=Samples Test CA                                                       |                                      |                  |
| <ul> <li>PGP Key Pairs</li> <li>Users and Groups</li> <li>Or Package Properties</li> <li>Server Settings</li> </ul> |                                        |                                                                          |                                      |                  |
|                                                                                                    |                                        |                                                                          | Create/Import Edit View Ren          | Keystore         |

Under the "Certificates with Key" tab, find the "topology-cert., click "Edit" Then click "Export Certificate and Key" and save the key and cert to a file on disk, e.g. 7.3.1-NodeA.p12.

| 😣 🗆 🗉 File Edit Navigate T                                                                                                    | asks Tools Window Help                                                                                                    |                                                                 |          |
|----------------------------------------------------------------------------------------------------|----------------------------------------------------------------------------------------------------|-----------------------------------------------------------------|----------|
| 🛿 🔁 File: configs.xml  🔭                                                                                                    | 🗉 🔶 🔻 ই 📰 🗄 Export All                                                                                                    | 🖄 Import                                                        | ] 🤉 🍆    |
| type filter text                                                                                                    | 👻 🗣 Certificates and Keys 🛿 🤗 Certificates 🛛                                                                                                    |                                                                 | - 0      |
| <ul> <li>▼ ⊖ Node Manager</li> <li>▶ Isteners</li> <li>▶ Business Services</li> </ul>                                                                                                    | Certificates with Keys Certificates CA                                                                                                    |                                                                 |          |
| <ul> <li>Delicies</li> <li>Delicies</li> <li>External Connections</li> <li>Resources</li> <li>Libraries</li> <li>Certificates and Keys</li> <li>Certificates</li> <li>Key Pairs</li> <li>PGP Key Pairs</li> <li>BPGP Key Pairs</li> <li>Mesers and Groups</li> <li>Deckage Properties</li> <li>Server Settings</li> </ul> | Alias  Alias  AC Camerfirma S.A.  AC Camerfirma SA CIF A82743287  AddTrust AB  AddTrust AB  AddTrust AB  Baltimore  Baltimore  CR=7.3.1-Domain  CN=7.3.1-Domain  CN=AxwavRootCA.DC=axwav.DC=int  CN=AxwavRootCA.DC=axwav.DC=int CN=AxwavRootCA.DC=int CN=AxwavRootCA.DC=int CN=AxwavRootCA.DC= | Certificate Name CN=7.3.1-Domain Create/Import Edit View Remove | Keystore |
|                                                                                                    |                                                                                                    |                                                                 | Reystore |

Under the "CA" tab, find the Domain CA certificate with alias "CN=7.3.1-Domain", click "Edit".

Then click "Export Certificate" and save the key and cert to a file on disk, e.g. 7.3.1-domain-cert.pem.

Extract the 7.3.1 Certificate Details for the Node Manager on NodeB

#### Use the 7.3.1 Policy Studio.

Choose the "Open File" option and point at the 7.3.1-installdir/apigateway/conf/fed/configs.xml file on **NodeB**. Browse to "Certificates and Keys".

| Studio - Certificates          | pate # Loop Don (1) # Among # 1012     | · 111 · pringetallo ·              |                          |  |  |  |
|--------------------------------|----------------------------------------|------------------------------------|--------------------------|--|--|--|
| File Edit Navigate Tasks Tools | Window Help                            |                                    |                          |  |  |  |
| 🛙 🔁 File: configs.xml 🔭        | ⇔ → → 😫 ⊿                              | Export All  🚵 Import               | 0 💊                      |  |  |  |
| type filter text 🛛 🕅 ▼         | 😌 Node Manager 🛛 🤗 Certificates 🖾      |                                    | - 0                      |  |  |  |
| 🔁 Node Manager                 | Certificates with Keys Certificates CA |                                    |                          |  |  |  |
| Listeners                      | ture filter tout                       |                                    |                          |  |  |  |
| 😂 Business Services            | type litter text                       |                                    |                          |  |  |  |
| Policies                       | Alias                                  | Certificate Name                   | Expiry                   |  |  |  |
| External Connections           | CN=7.3.1-Domain                        |                                    |                          |  |  |  |
| a Resources                    | 🖺 topology-cert                        | CN=nodemanager-2,OU=group-1,DC=hos | Wed Jan 08               |  |  |  |
| 🚔 Libraries                    | CN=Change this for production          |                                    |                          |  |  |  |
| Certificates and Keys          | CN=Samples Test CA                     |                                    |                          |  |  |  |
| Certificates                   |                                        |                                    |                          |  |  |  |
| Key Pairs                      |                                        |                                    |                          |  |  |  |
| PGP Key Pairs                  |                                        |                                    |                          |  |  |  |
| Series and Groups              |                                        |                                    |                          |  |  |  |
| Sonror Sottings                |                                        |                                    |                          |  |  |  |
| Server settings                |                                        |                                    |                          |  |  |  |
|                                |                                        |                                    |                          |  |  |  |
|                                |                                        |                                    |                          |  |  |  |
|                                |                                        |                                    |                          |  |  |  |
|                                |                                        |                                    |                          |  |  |  |
|                                |                                        | Create/Import Ed                   | dit View Remove Keystore |  |  |  |
| 44M of 60M                     |                                        |                                    |                          |  |  |  |

Under the "Certificates with Key" tab, find the "topology-cert., click "Edit" Then click "Export Certificate and Key" and save the key and cert to a file on disk, e.g. 7.3.1-NodeB.p12.

Close 7.3.1 Policy Studio.

Revert the SSL Certificate for the 7.5.0 Admin Node Manager on NodeA

Run 7.5.0 Policy Studio.

Create a new project based on the 7.5.0 Node Manager configuration, use the "From existing configuration" option and point at the 7.5.0-install-dir/apigateway/conf/fed directory on **NodeA**.

Browse to "Listeners/Node Manager/Management Services/Ports" and edit the "Management HTTPS Interface".

Update it temporarily so that it does not use the "topology-cert" certificate on the "Network" tab. Click on the "Mutual Authentication" tab and ensure that the "CN=Domain" certificate is not selected as a trusted certificate.

Click OK.

Browse to "Certificates and Keys". On the "Certificates with Keys" tab, find the "topology-cert". Select it and click "Remove".

| 😕 💷 File Edit Navigate Tasks Tools Window                                                                                                    | Help |                                                                     |                      |                 |                        |              |                   |               |            |        |          |   |
|----------------------------------------------------------------------------------------------------|------|---------------------------------------------------------------------|----------------------|-----------------|------------------------|--------------|-------------------|---------------|------------|--------|----------|---|
| ¤ 🔁 zz "1                                                                                                    | 🔶    | 🔹 🗢 🔹 🔡 🗉 Import                                                    | t Configuration Frag | jment           |                        |              |                   |               | - <b>5</b> |        | 0 [      | ļ |
| type filter text                                                                                                    | •    | Certificates and Keys                                               | 🖲 Management Serv    | vices - Ports   | 🤗 Certificates 😫       |              |                   |               |            |        | - 0      |   |
| ▼ 🔁 zz [Node Manager]<br>▶ 🕼 APIs<br>▶ 🗊 Policies                                                                                                    |      | Certificates with Keys Certificates with Keys                       | ificates CA          |                 |                        |              |                   |               |            |        | X        |   |
|                                                                                                    |      | Alias CN=Change this for pro CN=Domain                              | Cuduction            | ertificate Name | 2                      | Expiry       |                   |               |            |        |          |   |
| <ul> <li>▼ № Node Manager</li> <li>▼ Management Services</li> <li>♥ Ports</li> <li>▶ ♥ Ports</li> <li>♥ ♥ Orts</li> <li>♥ ♥ Orts</li> <li>♥ ♥ Certificates and Keys</li> <li>♥ ♥ Certificates and Keys</li> <li>♥ Certificates</li> <li>▶ Key Pairs</li> <li>▶ PCP Key Pairs</li> <li>▶ @ Users and Groups</li> <li>▶ ♥ ♥ Gene Porte</li> </ul> | _    | <ul> <li>♀ topology-cert</li> <li>▶ ■ CN-Samples Test CA</li> </ul> | c                    | N=nodemanagi    | er-1,OU=group-1,DC=ho: | st-1 Wed Jan | 06 14:34:17 GMT 2 | 116           |            |        |          |   |
|                                                                                                    |      |                                                                     |                      |                 |                        |              | ]                 | Create/Import | Edit View  | Remove | Keystore |   |

Under the "CA" tab, find the Domain CA key ("CN=Domain") that signed the "topology-cert". Select it and click "Remove".

| 🐵 🗆 🗉 File Edit Navigate Tasks Tools Window Help | 0                                   |                        |                  |  |                              |                |  |  |  |
|--------------------------------------------------|-------------------------------------|------------------------|------------------|--|------------------------------|----------------|--|--|--|
| ⊠ 🔁 zz "1                                        | Þ 🔹 🔿 🔻 🗄 🔡 Import Configu          | ration Fragment        |                  |  | 87 E                         | 0 [ 🌜          |  |  |  |
| type filter text 🛛 👪 🔻                           | 😤 Certificates and Keys 🛛 🦉 Manag   | ement Services - Ports | 😤 Certificates 🔀 |  |                              | - 0            |  |  |  |
| ▼ 🔁 zz [Node Manager]                            | Certificates with Keys Certificates | CA                     |                  |  |                              |                |  |  |  |
| APIs                                             |                                     |                        |                  |  |                              |                |  |  |  |
| Policies                                         | type filter text                    |                        |                  |  |                              | (1)            |  |  |  |
| Resources                                        | Alias                               | c                      | ertificate Name  |  | Expiry                       |                |  |  |  |
| 🔻 🎤 Environment Configuration                    | CN=AxwayRootCA,DC=axway,D           | C=int                  |                  |  |                              |                |  |  |  |
| 🔻 🟟 Listeners                                    | 🔻 🛅 CN=Domain                       |                        |                  |  |                              |                |  |  |  |
| 🔻 🏟 Node Manager                                 | CN=Domain                           | c                      | N=Domain         |  | Wed Jan 08 14:34:17 GMT 2116 | $\cap$         |  |  |  |
| Management Services                              | Comodo CA Limited                   |                        |                  |  |                              |                |  |  |  |
| Ports                                            | Deutsche Telekom AG                 |                        |                  |  |                              |                |  |  |  |
| Baths                                            | DigiCert Inc                        |                        |                  |  |                              |                |  |  |  |
| 🕮 Virtual Hosts                                  | Entrust, Inc.                       |                        |                  |  |                              |                |  |  |  |
| External Connections                             | Entrust.net                         |                        |                  |  |                              |                |  |  |  |
| 🕨 🚘 Libraries                                    | ▶ 🛅 Equifax                         |                        |                  |  |                              |                |  |  |  |
| 🔻 🖤 Certificates and Keys                        | Equifax Secure Inc.                 |                        |                  |  |                              |                |  |  |  |
| 😤 Certificates                                   | GeoTrust Inc.                       |                        |                  |  |                              |                |  |  |  |
| 🔎 Key Pairs                                      | GlobalSign                          |                        |                  |  |                              |                |  |  |  |
| 🤣 PGP Key Pairs                                  | GlobalSign nv-sa                    |                        |                  |  |                              |                |  |  |  |
| Users and Groups                                 | GTE Corporation                     |                        |                  |  |                              |                |  |  |  |
| • @ Package Properties                           | KEYNECTIS                           |                        |                  |  |                              |                |  |  |  |
| Server Settings                                  | L                                   | 1                      |                  |  | 1                            |                |  |  |  |
|                                                  |                                     |                        |                  |  | Create/Import Edit View R    | emove Keystore |  |  |  |

Under the "CA" tab, you will also find the "CN=7.3.1-Domain" certificate. This remains in the Node Manager configuration after upgrade. Remove this also.

Click "Create/Import".

Click "Import Certificate". Select the domain CA certificate file, e.g. 7.3.1-domain-cert.pem. Select "Use Subject" for alias. Click OK.

Click "Create/Import" again. Click "Import Certificate + Key". Select the p12 file exported from 7.3.1, e.g. 7.3.1-NodeA.p12. Enter "topology-cert" as the "Alias Name". Click OK.

Select the "Certificates" tab, select the CN=nodemanager-1, OU=group-1..." certificate. Click "Remove".

Select the "topology-cert" again. Select "Choose Issuer Certificate" and set it to "CN=7.3.1-Domain". Click OK.

| × 🗉 Config      | ure Certificat | e and Private Key                 |                         |                  |
|-----------------|----------------|-----------------------------------|-------------------------|------------------|
| X.509 Certif    | ficate 🔑 Priva | ate Key                           |                         |                  |
| X.509 Certifica | ate            |                                   |                         |                  |
| Subject:        | CN=nodemar     | nager-1,OU=group-1,DC=host-1      |                         | Edit             |
| Alias Name:     | topology-cer   | t                                 |                         | Use Subject      |
| Public Key:     |                | 8-bit rsaEncryption key           |                         | Import           |
| Version:        | 3              | 8 💷 Select Certificate            |                         |                  |
| Issuer:         | CN=7.3.1-D     | Choose a specific Certificate     |                         |                  |
| Choose Is       | ssuer Certific | Certificates                      |                         |                  |
| Not valid be    | fore:          | type filter text                  |                         | ×                |
| 25 / Jan        |                | Alias                             | Certificate Name        | Expiry           |
|                 |                | CN=7.3.1-Domain                   |                         |                  |
| Import Cert     | ificate E      | 🗹 🛃 CN=7.3.1-Domain               | CN=7.3.1-Domain         | Wed Jan 08 16:2! |
|                 |                |                                   |                         |                  |
|                 |                |                                   | Create/Import Edit View | Remove Keystore  |
|                 | -              |                                   |                         |                  |
|                 |                | O Bind the Certificate at runtime |                         |                  |
|                 |                | Binding variable \${env.}         |                         |                  |
|                 |                |                                   | Cancel Help             | ОК               |

The following should now be seen on the "Certificates" screen for each tab:-Tab "Certificates with Keys":

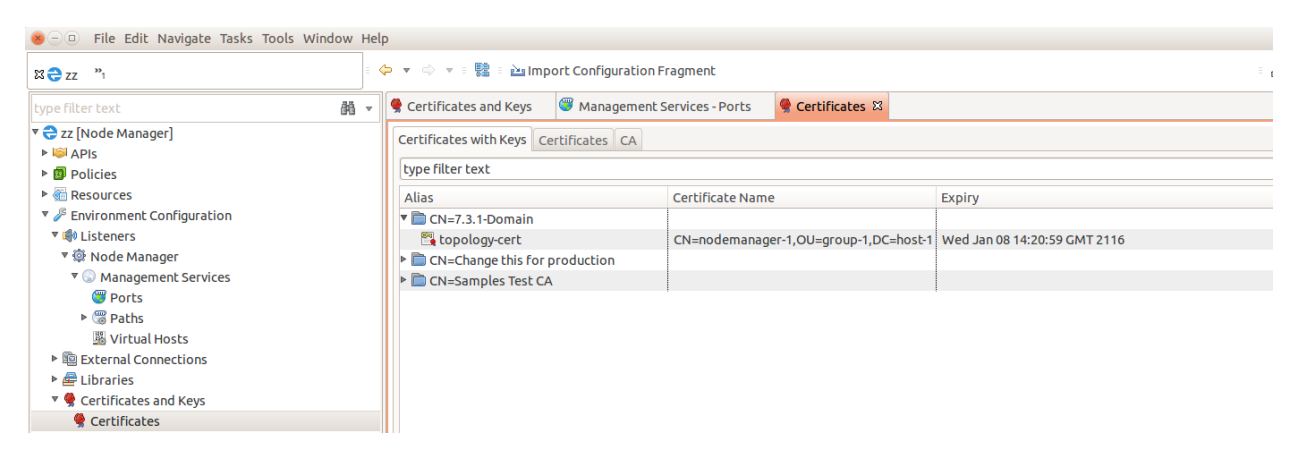

Tab "Certificates":

| X 🔁 qaqa 👌                                         | = 🗢 💌 🖨                        | 🔻 🗄 🔡 Import Con        | nfiguration Fragment | 83 E             | 0        |
|----------------------------------------------------|--------------------------------|-------------------------|----------------------|------------------|----------|
| type filter text 🛛 👪 🔻                             | 🕸 Node Manager 🛛 🦉 Mana        | gement Services - Ports | 🥞 Certificates 🛿     |                  | - 0      |
| 😌 qaqa [Node Manager]                              | Certificates with Keys Certifi | cates CA                |                      |                  |          |
| APIs     Policies                                  | type filter text               |                         |                      |                  | ×        |
| Resources                                          | Alias                          | Certificat              | e Name               | Expiry           |          |
| 🔻 🌽 Environment Configuration                      |                                |                         |                      |                  |          |
| ▼ 📣 Listeners                                      |                                |                         |                      |                  |          |
| 🔻 🏟 Node Manager                                   |                                |                         |                      |                  |          |
| ▼   Management Services                            |                                |                         |                      |                  |          |
| ▶ 🥮 Ports                                          |                                |                         |                      |                  |          |
| Paths                                              |                                |                         |                      |                  |          |
| I Virtual Hosts                                    |                                |                         |                      |                  |          |
| ▶ Image: Participation Participation Participation |                                |                         |                      |                  |          |
| 🕨 🚘 Libraries                                      |                                |                         |                      |                  |          |
| Certificates and Keys                              |                                |                         | Create/Import        | Edit View Remove | Keystore |
| ······································             |                                | 1                       |                      | 72M              | of 191M  |

Ensure <u>no</u> nodemanager certificate is listed on the tab above.

| 🛞 🗆 🗉 File Edit Navigate Tasks Tools Window | Help                                                    |                     |                              |     |
|---------------------------------------------|---------------------------------------------------------|---------------------|------------------------------|-----|
| ¤⇔zz "1                                     | 🗉 🗢 💌 💠 👻 🗄 🔛 Import Configuration Fragment             |                     |                              | 0 🛛 |
| type filter text                            | 👻 🎈 Certificates and Keys 🛛 🎯 Management Services - Por | ts 🥊 Certificates 🛿 |                              | - 0 |
| ▼ 🔁 zz [Node Manager]<br>▶ 🗐 APIs           | Certificates with Keys Certificates CA                  |                     |                              |     |
| Policies                                    | type filter text                                        |                     |                              | ×   |
| Resources                                   | Alias                                                   | Certificate Name    | Expiry                       |     |
| Environment Configuration                   | AddTrust AB                                             |                     |                              |     |
| 🔻 🏟 Listeners                               | America Online Inc.                                     |                     |                              |     |
| 🔻 🏟 Node Manager                            | Baltimore                                               |                     |                              |     |
| Management Services                         | Certplus                                                |                     |                              |     |
| Ports                                       | CN=7.3.1-Domain                                         |                     |                              |     |
| Paths                                       | CN=7.3.1-Domain                                         | CN=7.3.1-Domain     | Wed Jan 08 14:20:59 GMT 2116 |     |
| 3 Virtual Hosts                             | CN=AxwayRootCA,DC=axway,DC=int                          |                     |                              |     |
| External Connections                        | Comodo CA Limited                                       |                     |                              |     |
| 🕨 🛲 Libraries                               | Deutsche Telekom AG                                     |                     |                              |     |
| 🔻 👮 Certificates and Keys                   | DigiCert Inc                                            |                     |                              |     |
| 😤 Certificates                              | Entrust, Inc.                                           |                     |                              |     |
| 🔎 Key Pairs                                 | Entrust.net                                             |                     |                              |     |
| PGP Key Pairs                               | Equifax                                                 |                     |                              |     |
| Users and Groups                            | Equifax Secure Inc.                                     |                     |                              |     |
| Package Properties                          | GeoTrust Inc.                                           |                     |                              |     |

Browse to "Listeners/Node Manager/Management Services/Ports" and edit the "Management HTTPS Interface".

Update it to use the "topology-cert" certificate on the "Network" tab.

Click on the "Mutual Authentication" tab and ensure that the Domain CA certificate from the old version, i.e. "CN=7.3.1-Domain", is selected as a trusted certificate. Click OK.

Close the project.

Take a backup of 7.5.0-install-dir/apigateway/conf/fed.

Go to the project directory on disk that you used above in the 7.5.0 Policy Studio. Copy all files in the project directory to 7.5.0-install-dir/apigateway/conf/fed. Restart the Admin Node Manager on NodeA.

At this point only the Admin Node Manager on NodeA has been reset to use the SSL certificates from 7.3.1. It cannot talk to the local API Gateway instance yet, or the remote Node Manager on NodeB. SSL errors will be visible in the trace. Verify the trace for the Admin Node Manager on NodeA is using the old 7.3.1 certificate, search for this trace statement:-

INFO 01/Feb/2016:14:56:41.738 [5537:00000000000000000000000] Topology certificate: dname=CN=nodemanager-1,0U=group-1,DC=host-1, issuer=CN=7.3.1-Domain, expiry=Wed Jan 08 14:20:59 GMT 2116

Revert the SSL Certificate for the 7.5.0 API Gateway on NodeA

Edit the 7.5.0-install-dir/apigateway/groups/group-2/instance-1/conf/mgmt.xml, change the TrustedCA to be the dname of the 7.3.1 domain CA certificate.

```
<HTTP monitoringEnabled="false" name="Management Services" provider="HTTP">
    <SSLInterface activetimeout="60000" address="localhost" auditConn="1" backlog="64"
ciphers="FIPS:!SSLv3:!aNULL" clientAuth="required" depth="1"
dhParams="MEYCQQDaWDwW2YUiidDkr3VvTMqS3Uv1M7gE+w/t10+cikQD7VdGUNNpmdsp13Yna6LT1BLiGPTdHghM9tgAPnx
HdOgzAgEC" enabled="1" idletimeout="60000" inputEncodings=".inherit" maxRequestMemory="16777216"
name="Internal Management HTTPS Interface" opsSettingsUsage="PORT" outputEncodings=".inherit"
port="${env.PORT.MANAGEMENT}" protocol="any" recordCircuitPath="0" recordInboundTxns="0"
recordOutboundTxns="0" recordTrace="0" resolveSubjectCNtoNetAddr="0" reuseAddress="false"
ssloptions="nosslv2 nosslv3" tracelevel="INHERIT" transparentProxy="false">
        <include file="certs.xml" />
        <Identity cert="topology-cert" />
        <VerifyHasTrustedSigner />
        <VerifyIsLocalNodeManager />
    <TrustedCA cert="CN=7.3.1-Domain" /></SSLInterface>
   <MetricsFeedServer httpMethod="*" uriprefix="/metrics" />
   <OPDbViewer httpMethod="*" provider="HTTPops" uriprefix="/ops/" />
    <Application httpMethod="*" sessiontimeoutSeconds="300" uriprefix="/">
        <Servlet class="org.glassfish.jersey.servlet.ServletContainer" name="api" uri="api">
            <Property name="jersey.config.server.provider.classnames"
value="org.glassfish.jersey.media.multipart.MultiPartFeature" />
            <Property name="jersey.config.server.provider.packages"
value="com.vordel.api.monitoring;com.vordel.api.management;com.vordel.api.configuration;com.vorde
1.dwe.file;com.vordel.kps.rest;com.vordel.api.domainaudit;com.vordel.ama.rest;com.vordel.api.disc
overy" />
        </Servlet>
    </Application>
</HTTP>
```

Take a backup of the certs.xml file for the API Gateway instance, i.e. 7.5.0-install-dir/apigateway/groups/group-2/instance-1/conf/certs.xml

Copy the 7.3.1-install-dir/apigateway/groups/group-x/instancex/conf/certs.xml to the equivalent 7.5.0 directory.

Restart the local API Gateway on NodeA.

Revert the SSL Certificate for the 7.5.0 Admin Node Manager on NodeB Repeat the same steps as described for NodeA. Ensure that 7.3.1-NodeB.p12 file is imported, i.e. the file specific to NodeB.

Revert the SSL Certificate for the 7.5.0 API Gateway on NodeB Repeat the same steps as described for NodeA.

Verify the 7.5.0 Domain is Operational

Open the API Gateway Manager and ensure that the API Gateway status is OK. All API Gateway instances should have a live status.

Copy Domain CA Key and Certificate from Old Version to 7.5.0

On NodeA only, make a backup of directory 7.5.0-install-dir/groups/certs.

Copy the content of directory 7.3.1-install-dir/groups/certs into the 7.5.0 equivalent.

This step is required if the old version was using system generated certificates. No processes need to be restarted after carrying out this step.

Create a New API Gateway Instance in the 7.5.0 Domain

On NodeA or NodeB:-

./managedomain -c -n APIGateway2 -g Group2 --instance\_management\_port 6085 --instance\_services\_port 6086

Note: Choose two unused port numbers for the management port and services port. Start the API Gateway and ensure the status of it is OK on the API Gateway Manager UI.